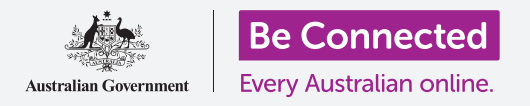

#### 把新iPad连接到互联网上,用密码保护,然后就可以开始了!

要开始使用你的新iPad,你首先需要设置它。如果这是刚从盒子里拿出来、崭新的iPad、 在你之前不属于任何人,那么它已经准备好进行设置了。不过,如果这是二手iPad,那么就 应该先进行重新设置,去掉先前主人的所有个人资料,"*重新设置你的二手iPad*"指南会 教你怎么做。

#### 你需要什么

在开始设置你的新iPad前,检查你已经:

- 为你的平板电脑充满了电。
- 准备好你家的Wi-Fi网名和密码。
- 准备好你的手机号码。如果你没有手机,问朋友或家人你是 否可以借用他们的手机号码,这个人需要拿着手机在边上协 助进行设置。

有些iPad既可以用4G手机数据网络也可以用Wi-Fi网络,这不会影响本指南中的步骤。不过,如果你的iPad有4G,有些屏幕 看上去可能会有点不同。

#### 开始几个步骤

设置从一些基本步骤开始,让你的平板电脑做好准备。

- 1. 开始按住电源按钮,直到屏幕上显示苹果标记。
- 2. 在你好屏幕上,按主屏幕按钮继续。
- **3.** 轻敲你倾向的语言。**英语**是默认语言。

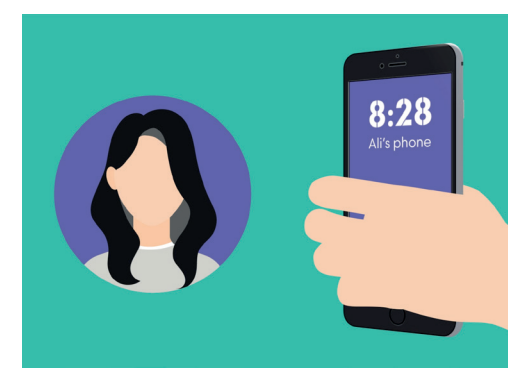

如果你没有手机号码,借用你朋友的 号码协助完成对你的iPad进行设置

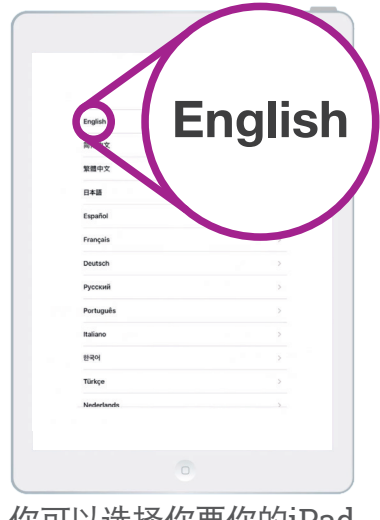

你可以选择你要你的iPad 使用的语言

- **4.** 在**国家和地区**屏幕上,轻敲**澳大利亚**。它应该在清单顶部而且已经选好。
- **5.** iPad会提供一个**快速启动**选择,这是供从老的iPad升 级的人使用,所以轻敲**手动设置**。

告诉你的平板电脑你住在澳大利亚,这是安全的,这不会透露你的家庭住址,但能确保你能收到专门为澳大利亚平板 电脑用户发的更新资料。

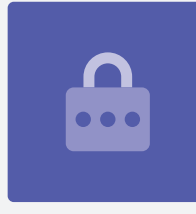

#### 连接Wi-Fi

现在应该连接你家的Wi-Fi上网。你的新的平板电脑需要上网 下载应用程序、获取信息、看电视节目或电影。

- **1.** 从选择一个Wi-Fi网络屏幕的清单里找到你家的Wi-Fi 网名。
- 2. 轻敲你家的Wi-Fi网名开始连接。
- 用键盘输入你家的Wi-Fi密码,小心要严格按大小写输入。
- **4.** 你的iPad会进行连接,然后继续在背后执行一些自动 设置任务。

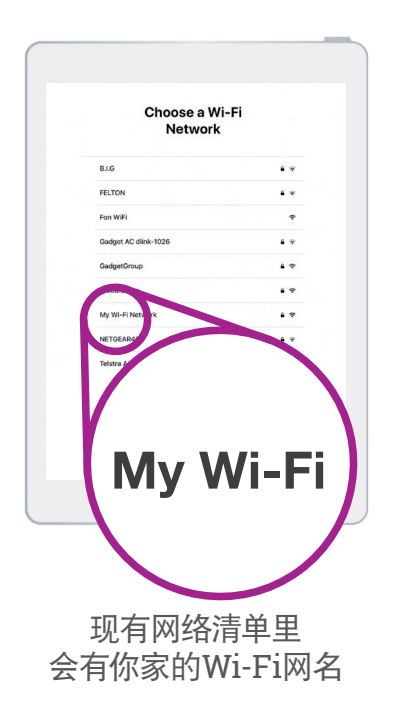

#### 保证你iPad的安全

你的iPad现在会给你一些选择用密码确保它的安全。你的密码仅用于你的iPad, 防止别人未经你允许使用它。

- **1. 数据和隐私**屏幕解释了你的iPad会向你要哪些个人信息。花时间看这份资料, 然后轻敲**继续**。
- **2. 触摸ID**让你用你的指纹解锁,我们会在"*iPad安全和隐私设置*"指南里详谈,现 在轻敲稍后设置触摸ID。
- **3.** 轻敲**不要使用**予以确认。
- 4. 选择一个容易记的6位数密码,但要让别人难以猜到。输入数字。
- 5. 你的iPad可能认为你的密码不够安全,这样的话轻敲更改密码,再试一次。

#### 安全的密码使用随机挑选的数字,避免用容易猜到的密码,比 如你的生日或连续的数字。

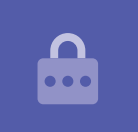

#### 设置一个Apple ID

接下来,你的iPad会问你是否要设置一个Apple ID。Apple ID是一个账户的用户名,让你使用Apple服务,你可以购买应用程序、用你的iPad来付钱、为照片备份并保护你的个人资料。

 首先, iPad会问你是否要从iCloud备份恢复,这是供那些已经有Apple ID的 人选择,我们会在其它指南中讨论备份和恢复的信息,现在轻敲设置成新的 iPad。

- 2. 如果你已经有了一个Apple ID,你可以在这里登录。
- 3. 要设置一个Apple ID, 轻敲忘记密码或没有Apple ID?
- **4.** 轻敲**设置一个免费的**Apple ID。
- **5.** 输入你的**生日**。
- 6. 用键盘输入你的名和姓。
- 你的Apple ID有一个免费的iCloud.com电子邮件地址,这个电子邮件地址就是你的Apple ID。轻敲获得 一个免费的iCloud电子邮件地址。
- 在@icloud.com之前输入你的名字或其它字,如果这 个电子邮件地址已经存在,Apple会给其它建议,接 受Apple的建议是安全的。
- 9. 轻敲下一步继续。
- **10.** 轻敲继续确认你要这个电子邮件地址成为你的Apple ID。
- 你现在需要为你的Apple ID设置一个安全的密码,它 应该同时包括字母、数字和大小写,应该有别于其它 电子邮件或账户的密码。用键盘在密码边上输入密 码。
- 12. 在确认边上再次输入新密码。
- 13. 为了进一步加强安全, iPad会发一个确认码到手机 里,输入你的手机号码,把电话放在边上。如果你没 有手机号码,向朋友或家人借用并请他们呆在边上 协助完成这个步骤。准备好接收确认码后,轻敲下一 步。

|                  | Apple ID                                                      |
|------------------|---------------------------------------------------------------|
|                  | Apple IB                                                      |
| Sign in with you | ur Apple ID to use iCloud, iTunes, the App Store<br>and more. |
| Apple ID Email   |                                                               |
| Forgot           | password or don't have an Apple ID?                           |
|                  |                                                               |

Apple ID让你获得应用程序, 为照片备份并保护个人资料

- **14.** 确认码会用短信发到手机里,仅在有限的时间里有 效,所以马上把它输进你的iPad,然后轻敲下一步。
- 15. 阅读条款及条件,准备好后轻敲同意。
- **16.** 你的iPad现在需要一点时间完成设置你的Apple ID, 所以坐好了!

祝贺你!你的Apple ID已经设置好,你可以继续了。

# 为你的Apple ID选密码时,不要用和其它电子邮件或账户一样的密码。记下你的Apple ID和密码并放在一个安全的地方。

#### 打开额外的功能

你的iPad现在会问你是否要用很多额外的功能,包括更新、定位服务、Apple Pay等等。有些功能你可以以后设置。

 快速设置介绍Apple的语音助手Siri,它让你通过对 iPad讲话就能做很多事情。定位服务使用你iPad的 GPS提供天气、交通和其它本地资讯,还能帮你找到 丢失的iPad。这两个功能都很有用,所以轻敲继续。

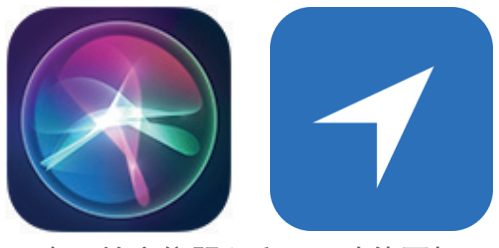

有用的定位服务和Siri功能图标

- **2.** 你的iPad会自动更新它的软件,这很方便而且能保证 平板电脑安全。要同意自动更新,轻敲**继续**。
- Apple Pay让你在一些商店里把平板电脑当作信用卡来 用,你现在可以跳过这个功能,轻敲稍后在设置中设 置。
- 你可以把你所有的密码都保存在一个叫iCloud钥匙串 的安全系统里,这个功能特别有用,提高安全性,所 以轻敲继续。

#### 跳过高级功能

接下来几个屏幕会问你是否要使用你iPad的各种高级功能。 你现在可以跳过它们,以后再考虑设置。

- **1.** 屏幕时间:轻敲稍后在设置中设置。
- **2.** 分析: 轻敲**不要分享**。
- 3. 快速进入程序坞:轻敲继续。
- 4. 在最近使用的应用程序之间切换:轻敲继续。

#### 最后的步骤

欢迎使用iPad屏幕告诉你已经完成设置。

轻敲**开始**来看你新的**主屏幕**。

要检查你的iPad是否连上你家的Wi-Fi, 看屏幕顶部的Wi-Fi标志。

如果顶部的Wi-Fi标志呈白色,你的平板电脑已连到Wi-Fi,可以开始用了!

| 6                                                                                                    |
|----------------------------------------------------------------------------------------------------|
| iCloud Keychain                                                                                              |
| Keep the passwords and credit card information you save secure and<br>up-to-date on the devices you approve. |
| The information in your keychain is encrypted and cannot be read<br>by Apple.                                |
| About iCloud Keychain and Privacy                                                                            |
|                                                                                                    |

iCloud钥匙串安全地保存你的密码和信用卡细节,所以你不必记住它们

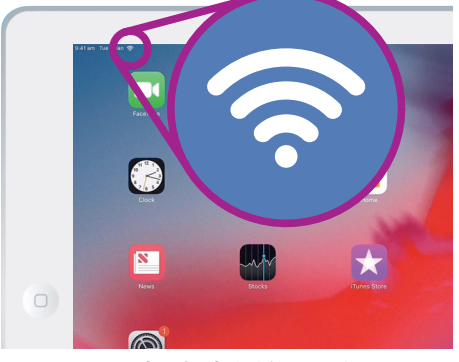

Wi-Fi标志告诉你可以 开始用你的iPad了